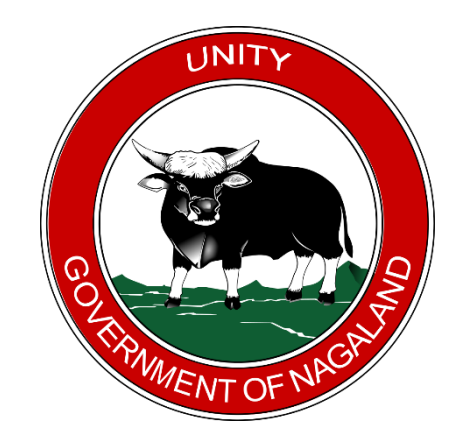

NAGALAND INNER LINE PERMIT Government of Nagaland

# USER MANUAL for ILP Applicants

Version 1.0

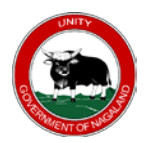

#### User Manual for ILP Applicants Version 1.0 Nagaland Inner Line Permit Government of Nagaland

## **Document Details**

| Domain       | ilp.nagaland.gov.in          |
|--------------|------------------------------|
| URL          | https://ilp.nagaland.gov.in/ |
| Organization | Nagaland Inner Line Permit   |
|              | Home Department              |
|              | Government of Nagaland       |

| Version | Date       | Description                                |
|---------|------------|--------------------------------------------|
| 1.0     | 1-Nov-2021 | Nagaland Inner Line Permit End-User Manual |

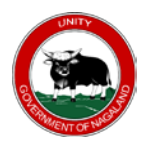

# **Table of Contents**

| 1.  | ABBREVIATION & SYNONYM  |                                             |  |  |  |
|-----|-------------------------|---------------------------------------------|--|--|--|
| 2.  | INT                     | RODUCTION4                                  |  |  |  |
| 3.  | API                     | PLY NEW ILP4                                |  |  |  |
|     | 3.1.                    | STEP-1: Apply New ILP                       |  |  |  |
|     | 3.2.                    | STEP-2: Select Category                     |  |  |  |
|     | 3.3.                    | STEP-3: Form & Upload Supporting Documents  |  |  |  |
| 4.  | CH                      | ECK ILP APPLICATION STATUS & DOWNLOAD FORM8 |  |  |  |
| 5.  | 5. FEE PAYMENT          |                                             |  |  |  |
| 6.  | 5. CHECK PAYMENT STATUS |                                             |  |  |  |
| 7.  | . RE-UPLOAD DOCUMENT    |                                             |  |  |  |
| 8.  | DOWNLOAD ILP CARD       |                                             |  |  |  |
| 9.  | RENEWAL                 |                                             |  |  |  |
| 10. | 0. VERIFY ILP           |                                             |  |  |  |
| 11. | 1. CHANGE CATEGORY      |                                             |  |  |  |

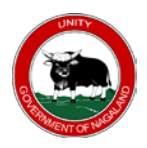

## 1. ABBREVIATION& SYNONYM:-

|                 | : | Refers to the ILP Application Number, generated by the system.  |
|-----------------|---|-----------------------------------------------------------------|
| Application ID. |   | Users can use the Application ID to track status and make       |
|                 |   | payment.                                                        |
|                 | : | Refers to the ILP issued by the system as per the category. ILP |
| ILP Number      |   | number is always unique.                                        |
|                 | : | Refers to the end-user email ID.                                |
| Email           |   | Note: make sure to provide a valid email for further            |
|                 |   | communication. All communication and notification will be       |
|                 |   | done via email only.                                            |
|                 |   |                                                                 |
| Phone Number    | : | Refers to the end user phone number.                            |

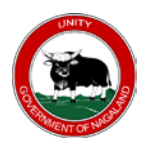

#### 2. INTRODUCTION

The purpose of this document is to give step by step instructions for the Inner Line Permit (ILP) applicant users to Apply New ILP, Check ILP Application Status, Make Online Fee Payment, Check Payment Status, Download ILP Card, Renew ILP, Re-upload Document, Verify ILP and Change ILP Category.

#### 3. APPLY NEW ILP

#### 3.1. STEP-1: Apply New ILP

Go to ILP Portal <u>https://ilp.nagaland.gov.in/</u>> ILP Services > Apply New ILP.

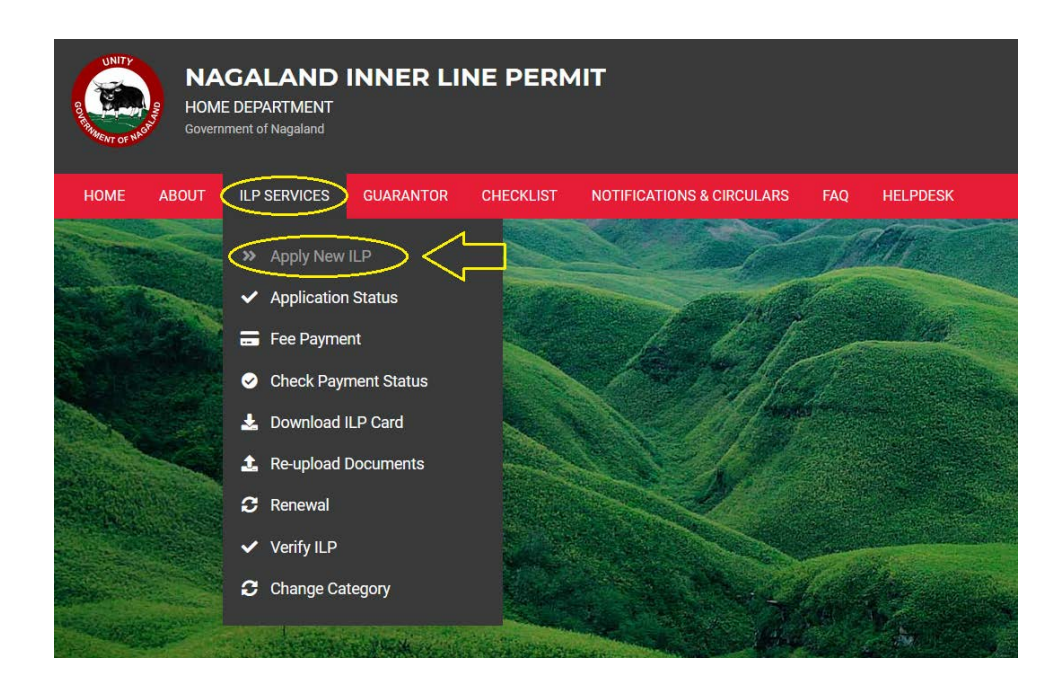

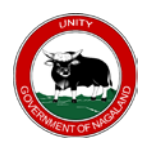

## **3.2.** STEP-2: Select Category

Select appropriate category

| APPLY NEW ILP                                                                      |                                                               |
|------------------------------------------------------------------------------------|---------------------------------------------------------------|
| Please verify your phone number to proceed with ILP Application. You will have a m | aximum of 5 OTP attempts before a waiting period of 5 minutes |
| Select Category \$                                                                 |                                                               |
| Select Category                                                                    |                                                               |
| Domestic Tourist                                                                   |                                                               |
| Foreign Tourist                                                                    |                                                               |
| Labourer                                                                           |                                                               |
| Priest                                                                             |                                                               |
| Student                                                                            |                                                               |
| Teacher                                                                            |                                                               |
| Trader                                                                             |                                                               |

Enter your phone number, click on **SEND OTP** and enter the OTP received in your phone number and click on **SUBMIT** button.

Note: make sure to enter valid phone number for OTP authentication.

| CATEGORY                     |    |
|------------------------------|----|
| Domestic Tourist             | \$ |
| PHONE NUMBER                 |    |
| 8575075142                   |    |
| Enter 10 digits phone number |    |
| SEND OTP                     |    |
| ENTER OTP                    |    |
| 12345                        |    |
|                              |    |

Once the phone number is successfully authenticated, it will redirect you to the form.

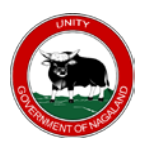

### **3.3.** STEP-3: Form & Upload Supporting Documents

Fill in the form accordingly with all the mandatory fields. Please note that the form will be different for respective categories. Refer the sample form below.

| NEW ILP APPLICATION FORM (DOMESTIC TOURIST ONLY) |                 |                     |                 |   |
|--------------------------------------------------|-----------------|---------------------|-----------------|---|
| PERSONAL INFORMA                                 | ΓΙΟΝ            |                     |                 |   |
| FIRST NAME *                                     |                 | MIDDLE NAME         |                 |   |
| LAST NAME                                        |                 | FATHER FIRST NAME * |                 |   |
| FATHER MIDDLE NAME                               |                 | FATHER LAST NAME    |                 |   |
| DOB (DD-MM-YYYY) *                               | dd-mm-yyyy      | GENDER *            | Select Gender   | ( |
| IDENTIFICATION MARK *                            |                 |                     |                 |   |
| OCCUPATION                                       |                 |                     |                 |   |
| RELIGION *                                       | Select Religion | \$                  |                 |   |
| EMAIL *                                          |                 | CONFIRM EMAIL *     |                 |   |
| PHONE NO                                         | 7005840686      | ALTERNATE PHONE NO  |                 |   |
| AADHAAR NO                                       |                 |                     |                 |   |
| PRESENT ADDRESS                                  |                 |                     |                 |   |
| dress Line *                                     |                 |                     |                 |   |
| OST OFFICE *                                     |                 | POLICE STATION *    |                 |   |
| TATE *                                           | Select State    | DISTRICT *          | Select District |   |
| N CODE *                                         |                 |                     |                 |   |
| PERMANENT ADDRESS                                |                 |                     |                 |   |
| SAME AS PRESENT ADDRE                            | ISS             |                     |                 |   |
| DDRESS LINE *                                    |                 |                     |                 |   |
| DST OFFICE *                                     |                 | POLICE STATION *    |                 |   |
| TATE *                                           | Select State    | DISTRICT *          | Select District |   |
| N CODE *                                         |                 |                     |                 |   |

| PERMIT DETAILS                           |                                                        |                                                           |                                                                                                    |
|------------------------------------------|--------------------------------------------------------|-----------------------------------------------------------|----------------------------------------------------------------------------------------------------|
| PURPOSE OF VISIT *                       |                                                        | KOHIMA                                                    |                                                                                                    |
| DISTRICTS TO VISIT *                     | MOKOKCHUNG MON PHEK TUENSAN                            | NG NOKLAK                                                 | PEREN<br>ZUNHEBOTO                                                                                                    |
| VISIT FROM ⑦ *                           | dd-mm-yyyy                                             | VISIT TO *                                                | dd-mm-yyyy                                                                                                    |
| DOCUMENTS                                |                                                        |                                                           |                                                                                                    |
| IDENTITY PROOF *                         | Select Identity Proof \$                               | ID NUMBER *                                               |                                                                                                    |
|                                          | Student ID is applicable only if age is below 10 years |                                                           |                                                                                                    |
| PASSPORT PHOTO 🚯 *                       |                                                        | GOVERNMENT APPROVE                                        | D ID (FRONT) *                                                                                                    |
| Click to select                          |                                                        | Click to select                                           |                                                                                                    |
|                                          |                                                        | validity period is clearly vi<br>document should have a p | sible in the uploaded content. The object of the object of the object of |
| AADHAAR CARD (FRONT)                     |                                                        | AADHAAR CARD (BACK)                                       |                                                                                                    |
| Click to select                          |                                                        | Click to select                                           |                                                                                                    |
|                                          |                                                        |                                                           |                                                                                                    |
| LOCAL CONTACT / T                        | RAVEL AGENCY / PLACE OF STAY.                          |                                                           |                                                                                                    |
| LOCAL CONTACT / T                        | RAVEL AGENCY / PLACE OF STAY.                          | PHONE NO *                                                |                                                                                                    |
| LOCAL CONTACT / T<br>NAME *<br>ADDRESS * | RAVEL AGENCY / PLACE OF STAY.                          | PHONE NO *                                                |                                                                                                    |

Once all the mandatory fields and documents are uploaded, enter the Captcha and submit the form.

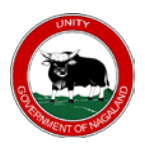

On successful submission a confirmation message with application ID will be received in your phone number and email. Refer the confirmation message below:-

| Ilp application successfully submitted. Your application | ID is 21110005 |  |
|----------------------------------------------------------|----------------|--|
|                                                          |                |  |
| CHECK ILP APPLICATION STATUS                             | 5              |  |
| CATEGORY                                                 |                |  |
| Select Category                                          | \$             |  |
| APPLICATION ID *                                         |                |  |
| Enter ILP Application ID                                 |                |  |
| DATE OF BIRTH (DD-MM-YYYY) *                             |                |  |
| dd-mm-yyyy                                               |                |  |
|                                                          |                |  |

## 4. CHECK ILP APPLICATION STATUS & DOWNLOAD FORM

#### **ILP Application Status**

| ILP Status           | Description                                                        |  |  |  |
|----------------------|--------------------------------------------------------------------|--|--|--|
|                      | It means the ILP application is under process for verification and |  |  |  |
| <b>Under Process</b> | approval by the concerned authority. This is the default statu     |  |  |  |
|                      | when an application is successfully submitted.                     |  |  |  |
|                      | It means the ILP application has been approved by the concerned    |  |  |  |
| Approved             | authority.                                                         |  |  |  |
|                      | It means the ILP application has been canceled by the concerned    |  |  |  |
| Canceled             | authority.                                                         |  |  |  |
|                      | It means the ILP application has been rejected by the concerned    |  |  |  |
| Rejected             | authority.                                                         |  |  |  |
|                      | It means the ILP application has been revoked by the concerned     |  |  |  |
| Revoked              | authority.                                                         |  |  |  |

#### **Document Status**

| <b>Document Status</b> | Description                                                |
|------------------------|------------------------------------------------------------|
| Pending                | The document is under verification.                        |
| Rejected               | The document has been rejected by the concerned authority. |
| Approved               | Document has been approved by the concerned authority.     |

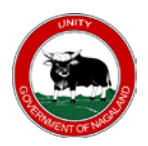

STEP-1: Go to ILP Portal (<u>https://ilp.nagaland.gov.in/</u>) > ILP SERVICES > Application Status

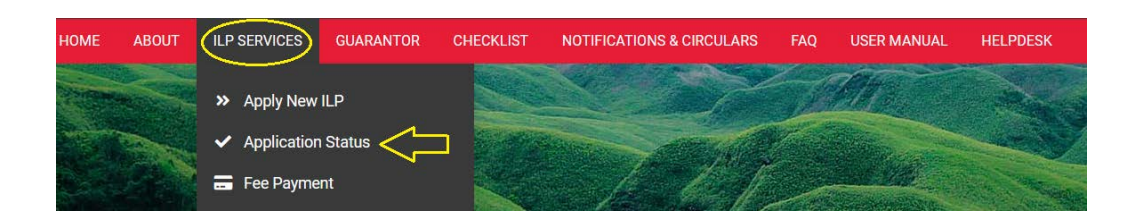

STEP-2: Select your category, DOB, enter your application ID and Captcha.

| CHECK ILP APPLICATION STATUS |                                                         |
|------------------------------|---------------------------------------------------------|
| CATEGORY                     |                                                         |
| Domestic Tourist             | \$                                                      |
| APPLICATION ID *             |                                                         |
| 21110005                     |                                                         |
| DATE OF BIRTH (DD-MM-YYYY) * |                                                         |
| 19-04-1967                   |                                                         |
| 59926 59926                  | O Click on the captcha image to generate a new captcha. |
| SEARCH                       |                                                         |

#### **STEP-3: Application Status Result**

| ILP APPLICATION DETAILS   | ← вас         | CK TO SEARCH |
|---------------------------|---------------|--------------|
| APPLICATION STATUS        | Under Process | )            |
| DOCUMENT STATUS           | Pending       |              |
| APPLICATION ID            | 21110005      |              |
| NAME                      | TEST          |              |
| DOB                       | 19-04-1987    | J            |
| DOWNLOAD APPLICATION FORM |               | -            |

User can also download the application form in PDF as shown in the above screenshot.

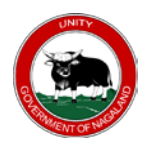

## 5. FEE PAYMENT

#### **Payment Status**

| Payment Status | Description                                |
|----------------|--------------------------------------------|
| YES            | Payment is successful and completed.       |
| NO             | Payment is pending from the applicant end. |

**STEP-1:** Go to ILP Portal (<u>https://ilp.nagaland.gov.in/</u>) > ILP Services > Fee Payment

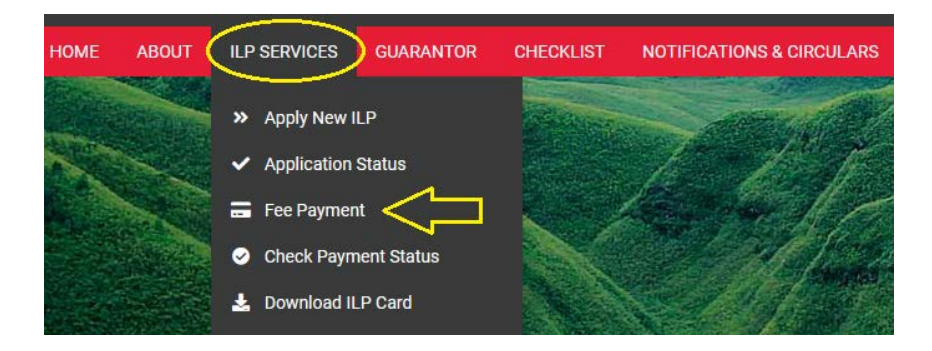

STEP-2: Select appropriate category, enter application ID and DOB.

| ONLINE ILP FEE PAYMENT       |  |
|------------------------------|--|
|                              |  |
| CATEGORY                     |  |
| Domestic Tourist +           |  |
| APPLICATION ID *             |  |
| 21110004                     |  |
|                              |  |
| DATE OF BIRTH (DD-MM-YYYY) * |  |
| 23-10-1986                   |  |
|                              |  |
|                              |  |
| 95946                        |  |
|                              |  |
|                              |  |
| SEARCH                       |  |

**NOTE:** Payment can only be done when the ILP application is approved by the concerned authority.

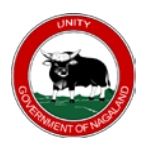

#### **STEP-3: Click on MAKE PAYMENT**

| YOUR ILP DETAILS | ← BACK TO SEARCH |
|------------------|------------------|
| APPLICATION ID   | 21110004         |
| STATUS           | Approved         |
| APPLICANT NAME   | DANI             |
| AMOUNT           | ₹50.00           |
| VISIT DAYS       | 14               |
|                  |                  |

The system will redirect to payment gateway, enter all the necessary payment information such as Debit Card, Credit Card, Internet Banking, UPI etc. details and proceed with the payment. Please note that the interface of payment may differ from bank to bank.

| ent Option : Cards (Cre | edit/Debit)            |      |   |  |
|-------------------------|------------------------|------|---|--|
|                         | Credit / Debit Card Nu | mber |   |  |
| E E                     | xpiry (MM/YY)          | CVV  | 0 |  |
| 1 هـ ا                  | lame on Card           |      |   |  |
|                         | Pay                    | Now  |   |  |

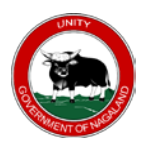

Once Payment is Successful, the system will redirect to the ILP Portal with a confirmation message. Refer the image below:-

| ٦                             | Fhank You!                                                         |
|-------------------------------|--------------------------------------------------------------------|
| Your payment was succe<br>dow | ssful. Please click on the button below to<br>nload your ILP card. |
| STATUS                        | success                                                            |
| ILP NO.                       | NLILPDM211100002                                                   |
| VALIDITY                      | 15                                                                 |
| ILP FEE AMOUNT (NET)          | 100.00                                                             |
| GROSS AMOUNT                  | 102.04                                                             |
| TRANSACTION ID                | 16359156922467                                                     |
| BANK REFERENCE NO.            | 386334554035808                                                    |
| PAYMENT DATE                  | Wed, Nov 3, 2021 9:35 AM                                           |

In case if Payment Failed, refer the screenshot below:-

| <b>Sorry :(</b><br>Your payment has failed due to some reasons. |
|-----------------------------------------------------------------|
| Your payment has failed due to some reasons.                    |
|                                                                 |
| reason E000                                                     |
|                                                                 |

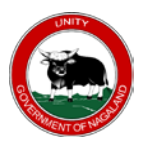

## 6. CHECK PAYMENT STATUS

Go to ILP Portal (<u>https://ilp.nagaland.gov.in/</u>) > ILP Services > Check Payment Status

| HOME | ABOUT | ILP | SERVICES     | GUARANTOR     | CHECKLIST    | NOTIFICATIONS & C | IRCULARS   | FAQ | USER MANUAL | HELPDESK       |
|------|-------|-----|--------------|---------------|--------------|-------------------|------------|-----|-------------|----------------|
|      |       | »   | Apply New II | LP            | Carlos and a |                   |            |     |             |                |
|      | ~~~   | ~   | Application  | Status        |              | 1 1               | f          |     |             |                |
|      |       |     | Fee Paymen   | t             |              |                   | 10         |     |             | and the second |
|      |       | 0   | Check Paym   | ient Status 🧲 |              |                   | The second |     |             |                |

Select category and enter Transaction ID, and search.

| CHECK PAYMENT STATUS               |   |
|------------------------------------|---|
| CATEGORY *                         |   |
| Domestic Tourist                   | ÷ |
| TRANSACTION ID *<br>16359160224786 |   |
| 73386 73386                        |   |
| SEARCH                             |   |

#### **Result Status**

| PAYMENT STATUS    | ← BACK TO SEARCH |
|-------------------|------------------|
| TRANSACTION ID    | 16359160224786   |
| STATUS            | failure          |
| BANK REFERENCE NO | 251070907        |
| NET AMOUNT        | 50.00            |
| GROSS AMOUNT      | 0.00             |
| DATE OF PAYMENT   | 03-11-2021       |
| APPLICATION ID    | 21110004         |

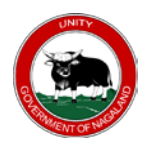

## 7. RE-UPLOAD DOCUMENT

Go to ILP Portal (<u>https://ilp.nagaland.gov.in/</u>) > ILP Services > Re-upload Documents

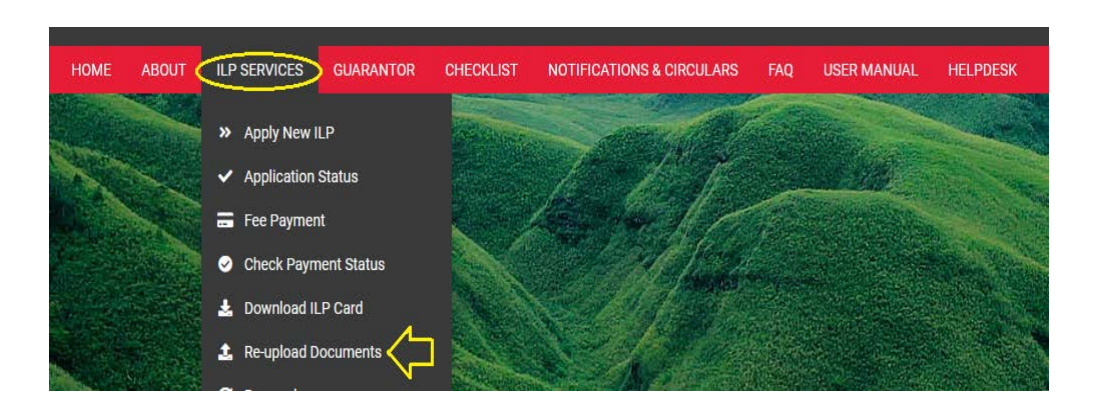

Select category, enter application ID and DOB (date of birth) and click on Search button.

| REUPLOAD DOCUMENTS           |                                                       |
|------------------------------|-------------------------------------------------------|
| CATEGORY                     |                                                       |
| Domestic Tourist             | ŧ                                                     |
| APPLICATION ID *             |                                                       |
| 21110005                     |                                                       |
| DATE OF BIRTH (DD-MM-YYYY) * |                                                       |
| 19-04-1987                   |                                                       |
| 622.42 62242                 | Click on the captcha image to generate a new captcha. |
| SEARCH                       |                                                       |

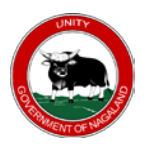

The system will redirect to re-upload page, as shown below:-

| REUPLOAD DOCUMENTS (TOURIST ON                                                                                                    | ily)                                                                                                    |
|----------------------------------------------------------------------------------------------------|----------------------------------------------------------------------------------------------------|
| APPLICATION ID                                                                                                    | 21110005                                                                                                    |
| NAME                                                                                                    | TEST                                                                                                    |
| DOB                                                                                                    | 19-04-1987                                                                                                    |
| DOCUMENT STATUS                                                                                                    | Rejected                                                                                                    |
| ID PROOF                                                                                                    | Aadhaar                                                                                                    |
| REASON                                                                                                    | Reject                                                                                                    |
| PASSPORT PHOTO<br>Photo.JPG<br>Allowed file type jpgping. Maximum size 200KB (Please<br>upload Recent "Colour" Passport Photo only.) | ADHAAR (FRONT) •<br>AFron.JPG<br>Allowed file type JPC, PNG (Maximum size is 300KB).<br>For ID proofs which has a validity date: Please ensure that<br>the validity period is clearly visible in the uploaded content.<br>The document should have a photo with address. |
| AADHAAR (BACK) +<br>ABackJPG                                                                                                    |                                                                                                    |

Upon successful submission, a confirmation message will be shown.

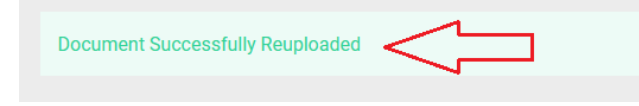

## 8. DOWNLOAD ILP CARD

Go to ILP Portal (<u>https://ilp.nagaland.gov.in/</u>) > ILP Services > Download ILP Card

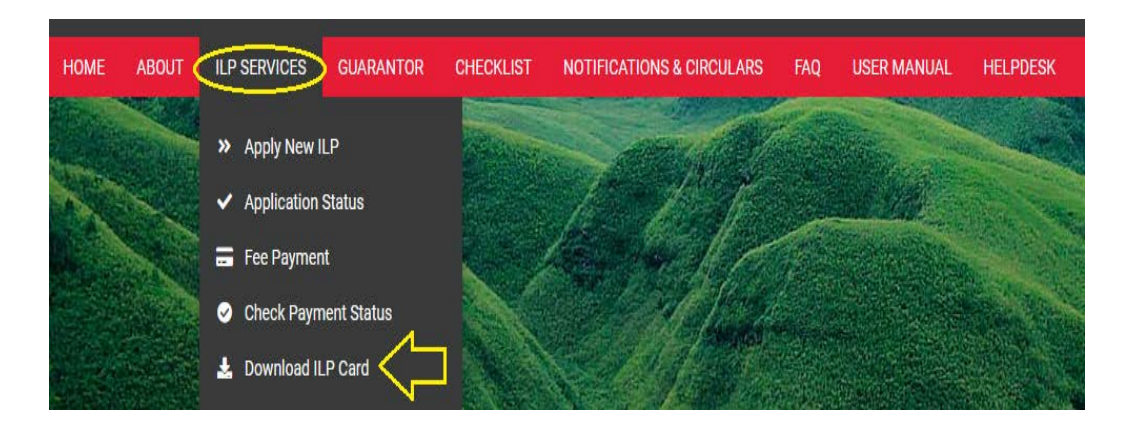

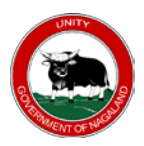

Select category, enter ILP number and DOB, captcha and download.

| DOWNLOAD ILP CARD            |  |
|------------------------------|--|
| CATEGORY *                   |  |
| Domestic Tourist +           |  |
| ILP NUMBER *                 |  |
| NLILPDM211100001             |  |
| DATE OF BIRTH (DD-MM-YYYY) * |  |
| 03-02-1986                   |  |
| 77876 77876                  |  |
|                              |  |

#### 9. RENEWAL

NOTE: Renewal is **NOT** applicable for Student Category.

Go to ILP Portal (<u>https://ilp.nagaland.gov.in/</u>) > ILP Services > Renewal

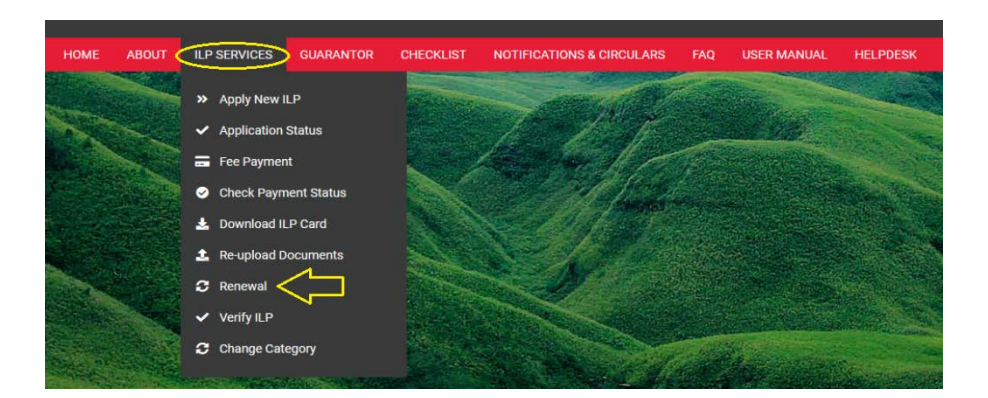

Enter previous ILP number, DOB and search.

| RENEWAL FOR OTHER CATEGORY ONLY |  |
|---------------------------------|--|
|                                 |  |
| ILP NUMBER *                    |  |
| Enter ILP Number                |  |
| DATE OF BIRTH (DD-MM-YYYY) *    |  |
| dd-mm-yyyy                      |  |
|                                 |  |
| 41458 Enter valid Captcha*      |  |
| SEARCH                          |  |
|                                 |  |

| Durnose for which II D is                        |                                                           |                      |                                 |
|--------------------------------------------------|-----------------------------------------------------------|----------------------|---------------------------------|
| rupose for which ter is                          |                                                           | Category of ILP *    | Labourer                        |
| required *                                       |                                                           |                      | Fee:100.00(₹) Validity:90 day   |
| Applying for District *                          | Select District                                           | ¢                    |                                 |
| Guarantor UID No *                               |                                                           | SEND OTP             |                                 |
| GUARANTOR OTP *                                  |                                                           |                      |                                 |
| DOCUMENTS                                        |                                                           |                      |                                 |
| DOCOMENTS                                        |                                                           |                      |                                 |
| Click to select                                  | to 🕒 *                                                    | Category Documen     | IT                              |
| Allowed file type jpg,p<br>upload Recent "Coloui | ng. Maximum size 200KB (Please<br>* Passport Photo only.) | Allowed file type JP | G, PNG (Maximum size is 300KB). |
|                                                  |                                                           |                      |                                 |

\*Update permit details and submit. Once the renewal application is approved, SMS/email will be send to the user.

\*User can now proceed with the payment and renewal will be completed on successful payment.

\*User can also change email and current address if necessary.

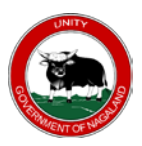

## 10. VERIFY ILP

Go to ILP Portal (<u>https://ilp.nagaland.gov.in/</u>) > ILP Services > Verify ILP

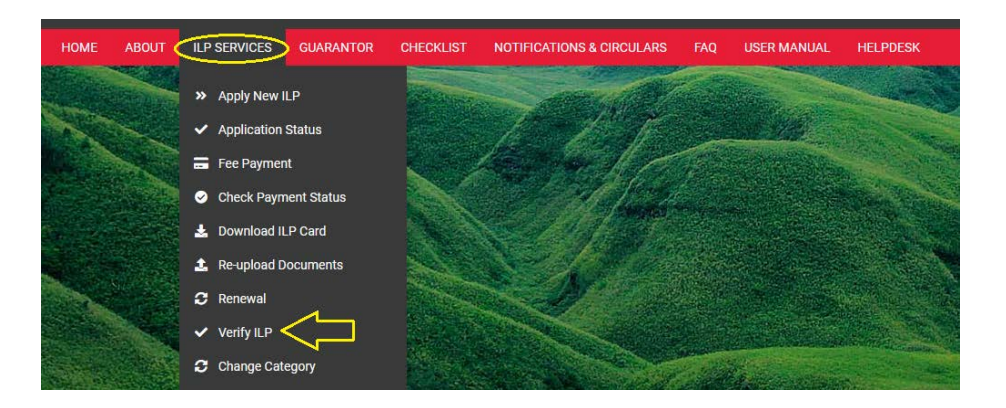

Enter all necessary information as shown below and search.

| ILP VERIFICATION           |   |
|----------------------------|---|
| CATEGORY *                 |   |
| Domestic Tourist           | ÷ |
| ILP Number *               |   |
| NLILPDM211100002           |   |
| D.O.B (DD-MM-YYYY) *       |   |
| 19-04-1987                 |   |
|                            |   |
| 98173 Enter valid Captcha* |   |
|                            |   |
| SEARCH                     |   |

#### Verify Search Result

| VERIFY ILP (DOMEST | ← BACK TO SEARCH         |  |
|--------------------|--------------------------|--|
| ILP NO             | NLILPDM211100002         |  |
| NAME               | TEST                     |  |
| VALIDITY           | 05-11-2021 to 19-11-2021 |  |
| ILP STATUS         | active                   |  |

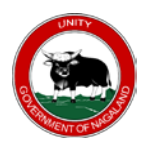

## 11. CHANGE CATEGORY

Go to ILP Portal (<u>https://ilp.nagaland.gov.in/</u>) > ILP Services > Change Category

| HOME          | ABOUT 🤇 | ILP SERVICES                    | GUARANTOR   | CHECKLIST      | NOTIFICATIONS & CIRCULARS | FAQ     | USER MANUAL     | HELPDESK |
|---------------|---------|---------------------------------|-------------|----------------|---------------------------|---------|-----------------|----------|
|               |         | » Apply New I                   | LP.         | and the second | - and                     | And the |                 |          |
| 1             |         | <ul> <li>Application</li> </ul> | Status      |                | TAK                       |         |                 |          |
|               |         | 🚍 Fee Paymer                    | ıt          |                |                           | - Aller |                 |          |
|               |         | Oheck Paym                      | nent Status |                |                           |         |                 |          |
|               |         | 🛓 Download II                   | .P Card     |                | Ser 11 falls              |         |                 |          |
|               |         | 🛓 Re-upload D                   | ocuments    |                |                           |         |                 |          |
|               |         | 🛛 Renewal                       |             |                |                           |         |                 |          |
|               |         | ✓ Verify ILP                    |             |                |                           |         |                 |          |
|               |         | Change Cat                      | egory 🖯     |                |                           |         | Complete States |          |
| - ACCENTER OF |         |                                 |             |                |                           | A PARTY |                 |          |

Enter existing ILP number, DOB and select the category to change.

| ILP CATEGORY CHANGE          |   |
|------------------------------|---|
| ILP NUMBER *                 |   |
| NLILPLB211100001             |   |
| DATE OF BIRTH (DD-MM-YYYY) * |   |
| 01-11-2002                   |   |
| CHANGE TO CATEGORY *         |   |
| Trader +                     | ; |
|                              |   |
| 63693 63693                  |   |
|                              |   |
| SEARCH                       |   |
|                              |   |

Fill in all the necessary details and upload all the required documents and submit.